# Geïntegreerde AD voor ISE GUI en CLIaanmelding

## Inhoud

Inleiding **Voorwaarden** Gebruikte componenten **Configureren** Meld u aan bij ISE-to-AD **Directory-groepen selecteren** Administratieve toegang voor AD inschakelen De beheergroep configureren voor toewijzing van AD-groepen RBAC-toegangsrechten instellen voor de Admin-groep ISE GUI-toegang met AD-referenties **ISE-CLI-toegang met AD-referenties ISE CLI** Verifiëren Problemen oplossen Problemen samenvoegen Aanmeldingsproblemen

# Inleiding

Dit document beschrijft de configuratie van Microsoft AD als externe identiteitsopslag voor administratieve toegang tot de Cisco ISE-beheerGUI en CLI.

# Voorwaarden

Cisco raadt kennis van deze onderwerpen aan:

- Configuratie van Cisco ISE versie 3.0
- Microsoft AD

## Gebruikte componenten

De informatie in dit document is gebaseerd op de volgende software- en hardware-versies:

- Cisco ISE versie 3.0
- Windows Server 2016

Dit document beschrijft de configuratie van Microsoft Active Directory (AD) als extern identiteitsarchief voor administratieve toegang tot Cisco Identity Services Engine (ISE) beheer-GUI en CLI.

De informatie in dit document is gebaseerd op de apparaten in een specifieke

laboratoriumomgeving. Alle apparaten die in dit document worden beschreven, hadden een opgeschoonde (standaard)configuratie. Als uw netwerk live is, moet u zorgen dat u de potentiële impact van elke opdracht begrijpt.

# Configureren

Gebruik deze sectie om het gebruik van Microsoft AD als extern identiteitsarchief voor administratieve toegang tot de Cisco ISE-beheerGUI te configureren.

Deze poorten worden gebruikt tussen ISE-knooppunt en AD voor deze communicatie:

| Service             | Port | Protocol       | Notes                                                    |
|---------------------|------|----------------|----------------------------------------------------------|
| DNS                 | 53   | UDP and<br>TCP |                                                          |
| LDAP                | 389  | UDP and<br>TCP |                                                          |
| Kerberos            | 88   | UDP and<br>TCP |                                                          |
| Kerberos            | 464  | UDP and<br>TCP | Used by kadmin for<br>setting and changing a<br>password |
| LDAP Global Catalog | 3268 | TCP            | If the id_provider =<br>ad option is being used          |
| NTP                 | 123  | UDP            | Optional                                                 |

Opmerking: zorg ervoor dat de AD-account alle vereiste rechten heeft.

#### Active Directory Account Permissions Required for Performing Various Operations

| Join Operations                                                                                                    | Leave Operations                                                                                                    | Cisco ISE Machine Accounts                                                                                                    |
|----------------------------------------------------------------------------------------------------|----------------------------------------------------------------------------------------------------|----------------------------------------------------------------------------------------------------|
| For the account that is used to perform the join operation, the following permissions are required:                                                                                                    | For the account that is used to<br>perform the leave operation, the<br>following permissions are required:                                                                                                    | For the newly created Cisco ISE machine account that is<br>used to communicate to the Active Directory connection,<br>the following permissions are required:                                                                                                    |
| <ul> <li>Search Active Directory (to see if<br/>a Cisco ISE machine account<br/>already exists)</li> <li>Create Cisco ISE machine<br/>account to domain (if the<br/>machine account does not<br/>already exist)</li> <li>Set attributes on the new<br/>machine account (for example,<br/>Cisco ISE machine account<br/>password, SPN, dnsHostname)</li> <li>It is not mandatory to be a domain<br/>administrator to perform a join operation.</li> </ul> | <ul> <li>Search Active Directory<br/>(to see if a Cisco ISE<br/>machine account already<br/>exists)</li> <li>Remove Cisco ISE<br/>machine account from<br/>domain</li> <li>If you perform a force leave (leave<br/>without the password), it will not<br/>remove the machine account from the<br/>domain.</li> </ul> | <ul> <li>Ability to change own password</li> <li>Read the user/machine objects<br/>corresponding to users/machines being<br/>authenticated</li> <li>Query some parts of the Active Directory to<br/>learn about required information (for<br/>example, trusted domains, alternative UPN<br/>suffixes and so on.)</li> <li>Ability to read tokenGroups attribute</li> <li>You can precreate the machine account in Active<br/>Directory, and if the SAM name matches the Cisco ISE<br/>appliance hostname, it should be located during the join<br/>operation and re-used.</li> <li>If multiple join operations are performed, multiple<br/>machine accounts are maintained inside Cisco ISE, one<br/>for each join.</li> </ul> |

## Meld u aan bij ISE-to-AD

- 1. Naar navigeren Administration > Identity Management > External Identity Sources > Active Directory .
- 2. Voer de nieuwe naam van het toetredingspunt en het AD-domein in.
- 3. Voer de referenties in van de AD-account waarmee u computerobjecten kunt toevoegen en wijzigen en klik op **OK**.

| Cisco ISE                                                                          | Administration • Identity Management                                                               | A Evaluation Mode 8 |
|------------------------------------------------------------------------------------|----------------------------------------------------------------------------------------------------|---------------------|
| ntities Groups E                                                                   | xternal Identity Sources Identity Source Sequences Settings                                        | ×                   |
| xternal Identity Sources                                                           | Join Domain<br>Please specify the credentials required to Join ISE node(s) to the Active Directory | vanced Se           |
| <ul> <li>Certificate Authent</li> <li>Active Directory</li> <li>Isha.AD</li> </ul> | AD User Name      Administrator     Password                                                       | _                   |
| LDAP ODBC RADIUS Token                                                             | Specify Organizational Unit  Store Credentials  Cancel Cancel                                      | OK ONTROLLER        |
| RSA SecuriD                                                                        |                                                                                                    |                     |

# Join Operation Status

Status Summary: Successful

| ISE Node            | ^ | Node Status |       |
|---------------------|---|-------------|-------|
| ise30-1.Isha.global |   | Completed.  |       |
|                     |   |             |       |
|                     |   |             |       |
|                     |   |             |       |
|                     |   |             |       |
|                     |   |             | Close |
|                     |   |             | 01030 |

#### Directory-groepen selecteren

- 1. Naar navigeren Administration > Identity Management > External Identity Sources > Active Directory > Groups > Add > Select groups form Directory .
- 2. Importeer ten minste één AD Group waartoe uw beheerder behoort.

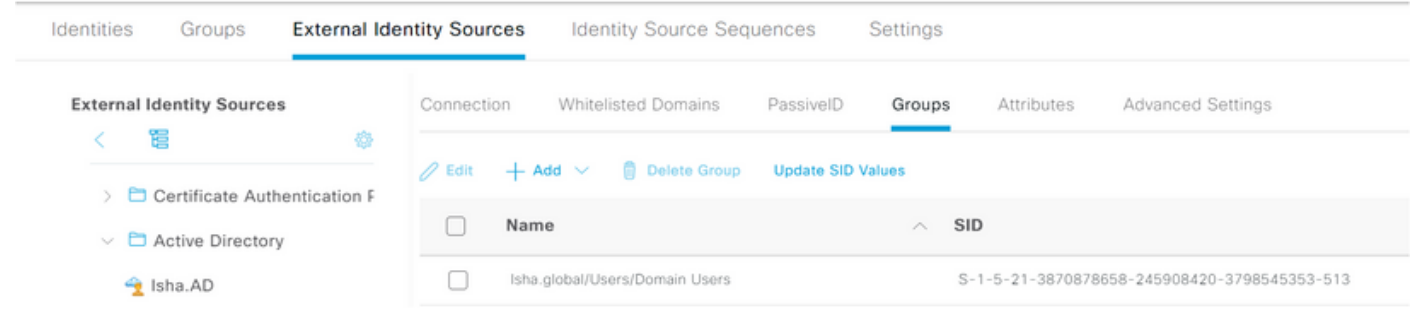

## Administratieve toegang voor AD inschakelen

Voltooi deze stappen om wachtwoordgebaseerde verificatie voor AD in te schakelen:

- 1. Naar navigeren Administration > System > Admin Access > Authentication .
- 2. Van de Authentication Method tabblad kiest u de Password Based Optie.
- 3. Selecteer AD in het veld Identity Source (Functie).
- 4. Klik Save Changes .

 $\times$ 

| Deployment     | Licensing | Certificates    | Logging       | Maintenance     | Upgrade       | Health (   | Checks    |
|----------------|-----------|-----------------|---------------|-----------------|---------------|------------|-----------|
| Authentication |           | Authenticatio   | n Method      | Password Policy | Account Disab | ble Policy | Lock/Susp |
| Authorization  | >         | Authenticat     | ion Type      |                 |               |            |           |
| Administrators | >         |                 |               |                 |               |            |           |
| Settings       | >         | Password        | Based         |                 |               |            |           |
|                |           | * Identity Sour | се            |                 |               |            |           |
|                |           | AD:Isha.AD      |               | ~               |               |            |           |
|                |           | O Client Cert   | ificate Based |                 |               |            |           |

## De beheergroep configureren voor toewijzing van AD-groepen

Een Cisco ISE-lijnkaart definiëren Admin Group en in kaart te brengen aan een AD-groep. Dit maakt het mogelijk om de Role Based Access Control (RBAC) toestemmingen voor de beheerder op basis van groepslidmaatschap in AD.

- 1. Naar navigeren Administration > System > Admin Access > Administrators > Admin Groups .
- 2. Klik Add in de kop van de tabel om de nieuwe Admin Group configuratievenster.
- 3. Voer de naam in voor de nieuwe Admin-groep.
- 4. In het Type veld controleert u het External vink het vakje aan.
- 5. Van de External Groups Kies de AD-groep waaraan u deze Admin-groep wilt toewijzen, zoals gedefinieerd in de Select Directory Groups doorsnede.
- 6. Klik Save Changes .

| Deployment                    | Licensing | Certificates                        | Logging                     | Maintenance      | Upgrade | Health Checks | Backup & Restore | Admin Access |
|-------------------------------|-----------|-------------------------------------|-----------------------------|------------------|---------|---------------|------------------|--------------|
| Authentication                |           | Admin Groups >                      | New Admin Grou              | qu               |         |               |                  |              |
| Authorization                 | >         | Admin Grou                          | ıp                          |                  |         |               |                  |              |
| Administrators<br>Admin Users | ~         | * Name                              | ISE_Admi                    | n                | _       |               |                  |              |
| Admin Groups                  |           | Description                         |                             |                  |         |               | 11               |              |
|                               |           | Туре                                | External                    | I                |         |               |                  |              |
| Settings                      | >         | External Identity<br>Name : Isha.AD | Source                      |                  |         |               |                  |              |
|                               |           | ✓ External                          | l Groups<br>ha.global/Users | :/Domain User: 🗸 | +       |               |                  |              |

## RBAC-toegangsrechten instellen voor de Admin-groep

Voltooi deze stappen om RBAC-rechten toe te wijzen aan de Admin-groepen die in de vorige sectie zijn gemaakt:

1. Naar navigeren Administration > System > Admin Access > Authorization > Policy .

- 2. Van de Actions vervolgkeuzelijst aan de rechterkant, kies Insert New Policy een nieuw beleid toevoegen.
- 3. Maak een nieuwe regel met de naam AD\_Administrator, wijst u deze toe aan de Admin Group die is gedefinieerd in de Enable Administrative Access voor AD sectie, en toewijzen het toestemmingen. **Opmerking**: in dit voorbeeld wordt de Admin Group **Super Admin** toegewezen, wat overeenkomt met de standaard admin-account.
- 4. Klik Save Changes . De bevestiging van de opgeslagen wijzigingen wordt weergegeven in de rechterbenedenhoek van de GUI.

| Deployment     | Licensing | Certificates | Logging               | Maintenance | Upgrade          | Health Checks |     | Backup & Restore            | Admi | n Acc  | ess           | Se |
|----------------|-----------|--------------|-----------------------|-------------|------------------|---------------|-----|-----------------------------|------|--------|---------------|----|
| Authentication |           | <b>~</b>     | ERS Trustsec Policy   | If ERS      | Trustsec         | + ti          | hen | Super Admin Data Access     | +    | •      | ctions $\sim$ |    |
| Authorization  | ~         | <b>~</b>     | Helpdesk Admin Policy | If Hel      | pdesk Admin      | + t           | hen | Helpdesk Admin Menu Acces   | s +  | A      | ctions ~      |    |
| Permissions    |           | <b>~</b> ~   | Identity Admin Policy | If Ide      | ntity Admin      | + ti          | hen | Identity Admin Menu Access. | +    | A      | ctions $\sim$ |    |
| Menu Access    | Ŭ.        | <b>2</b> ~   | MnT Admin Policy      | lf Mn       | ſ Admin          | + ti          | hen | MnT Admin Menu Access       | +    | A      | ctions ~      |    |
| Data Access    |           | <b>~</b>     | AD_Administrator      | If ISE      | _Admin           | + ti          | hen | Helpdesk Admin Menu Acce.   | . >  | A      | ctions $\sim$ |    |
| RBAC Policy    |           | <b>2</b> ×   | Network Device Policy | If Net      | work Device Admi | n + ti        | hen | Super Admin Menu A          | cess | $\sim$ | +             |    |
|                |           | <b>~</b> ~   | Policy Admin Policy   | If Poli     | cy Admin         | + ti          | hen |                             |      |        |               |    |
| Administrators | >         | <b>~</b> ~   | RBAC Admin Policy     | If RB/      | AC Admin         | + ti          | hen | Super Admin Data Ac         | cess | ~      | ٥             |    |

## ISE GUI-toegang met AD-referenties

Voltooi de volgende stappen om toegang te krijgen tot de ISE GUI met AD-referenties:

- 1. Uitloggen op de administratieve GUI.
- 2. Selecteer AD in het veld Identity Source (Functie).
- 3. Voer de gebruikersnaam en het wachtwoord in uit de AD-database en log in.

**Opmerking**: ISE-standaardwaarden voor de interne gebruikersopslag als AD onbereikbaar is of de gebruikte accountreferenties niet in AD bestaan. Dit vergemakkelijkt snel inloggen als u de interne winkel gebruikt terwijl AD is geconfigureerd voor beheertoegang.

|       | .1 1.1 1.<br>CISCO         |   |
|-------|----------------------------|---|
|       | Identity Services Engine   |   |
| 1 1 1 | Username<br>ad_admin       |   |
|       | Password                   |   |
|       | Identity Source<br>Isha.AD | _ |
|       | Internal                   | - |
|       | Isha.AD                    |   |

# Server Information

| Username:          | ad_admin                           |
|--------------------|------------------------------------|
| Host:              | ise30-1                            |
| Personas:          | Administration, Monitoring, Policy |
|                    | Service (SESSION, PROFILER)        |
| Role:              | STANDALONE                         |
| System Time:       | May 08 2021 10:13:22 PM            |
|                    | Asia/Kolkata                       |
| FIPS Mode:         | Disabled                           |
| Version:           | 3.0.0.458                          |
| Patch Information: | none                               |
|                    |                                    |
|                    | ок                                 |

## **ISE-CLI-toegang met AD-referenties**

Verificatie met een externe identiteitsbron is veiliger dan met de interne database. RBAC voor CLI Administrators ondersteunt een extern identiteitsarchief.

**Opmerking**: ISE versie 2.6 en hoger ondersteunt verificatie van CLI-beheerders door externe identiteitsbronnen, zoals AD.

Beheer één bron voor wachtwoorden zonder dat u meerdere wachtwoordbeleidsregels hoeft te beheren en interne gebruikers binnen ISE dient te beheren, wat resulteert in minder tijd en moeite.

#### Voorwaarden

U moet de Admin-gebruiker gedefinieerd hebben en deze toegevoegd hebben aan een beheerdersgroep. De beheerder moet een **Super Admin**.

#### Define the User's Attributes in the AD User Directory

Op de Windows-server die wordt uitgevoerd Active Directory Wijzig de kenmerken voor elke gebruiker die u als CLI-beheerder wilt configureren.

1. Open de Server Manager Window en naar Server Manager > Roles > Active Directory Domain Services > Active

×

Directory Users and Computers > [ ad.adserver ]

2. Inschakelen Advanced Features onder het menu Beeld zodat u de eigenschappen van een gebruiker kunt bewerken.

| Act      | tive Direct | ory Us | ers and Com    | puters              |                     |             |                 |  |  | - | ٥ | × |
|----------|-------------|--------|----------------|---------------------|---------------------|-------------|-----------------|--|--|---|---|---|
| File     | Action      | View   | нер            |                     |                     |             | _               |  |  |   |   |   |
| <b>(</b> |             |        | Add/Remove     | Columns             |                     |             |                 |  |  |   |   |   |
| 📄 Ac     | tive Direc  | I      | Large Icons    |                     |                     |             | n               |  |  |   |   |   |
| > 🖺      | Saved Q     |        | Small Icons    |                     |                     |             |                 |  |  |   |   |   |
| × 🕯      | Isha.glo    | 1      | List           |                     |                     |             | count for ad    |  |  |   |   |   |
| >        | Built       |        | Detail         |                     |                     |             | n this group c  |  |  |   |   |   |
| >        | Com         |        | Detail         |                     |                     |             | of this group   |  |  |   |   |   |
| 2        | Eore        | ļ      | Users, Contac  | ts, Groups, and Com | puters as container | s           | of this group t |  |  |   |   |   |
|          | Kevs        | ~ 1    | Advanced Fei   | atures              |                     |             | ount manage     |  |  |   |   |   |
| Ś        | Lost        | F      | Filter Options | hð                  |                     |             | n this group c  |  |  |   |   |   |
| 5        | 📑 Man       | -      | Customine      |                     |                     |             | nistrators Gro  |  |  |   |   |   |
| >        | Prog        | (      | Customize      | 11                  |                     |             | s who are per   |  |  |   |   |   |
| >        | 📋 Syste     | m      |                | Bomain Ad           | Security Group      | Designate   | d administrato  |  |  |   |   |   |
|          | 📋 User      |        |                | Bomain Co           | Security Group      | All workst  | tations and ser |  |  |   |   |   |
| >        | NTD         | S Quot | as             | Bomain Con          | Security Group      | All domai   | n controllers i |  |  |   |   |   |
| >        | 🗎 TPM       | Device | es             | Bomain Gue          | Security Group      | All domai   | in guests       |  |  |   |   |   |
|          |             |        |                | B Domain Users      | Security Group      | All domai   | in users        |  |  |   |   |   |
|          |             |        |                | Enterprise A        | Security Group      | Designate   | d administrato  |  |  |   |   |   |
|          |             |        |                | Enterprise K        | Security Group      | Members     | of this group   |  |  |   |   |   |
|          |             |        |                | Enterprise R        | Security Group      | Members     | of this group   |  |  |   |   |   |
|          |             |        |                | Group Polic         | Security Group      | Members     | in this group c |  |  |   |   |   |
|          |             |        |                | Guest               | User                | Built-in ad | ccount for gue  |  |  |   |   |   |
|          |             |        |                | Key Admins          | Security Group      | Members     | of this group   |  |  |   |   |   |
|          |             |        |                | a krbtgt            | User                | Key Distri  | bution Center   |  |  |   |   |   |
|          |             |        |                | Reprotected Us      | Security Group      | Members     | of this group   |  |  |   |   |   |
|          |             |        |                | RAS and IAS         | Security Group      | Servers in  | this group can  |  |  |   |   |   |
|          |             |        |                | Read-only D         | Security Group      | Members     | of this group   |  |  |   |   |   |
|          |             |        |                | Schema Ad           | Security Group      | Designate   | d administrato  |  |  |   |   |   |
| 1        |             |        |                |                     |                     |             |                 |  |  |   |   |   |

- 3. Navigeer naar de AD-groep die de Admin-gebruiker bevat en zoek die gebruiker.
- 4. Dubbelklik op de gebruiker om het menu te openen Properties venster en kies de Attribute Editor
- 5. Klik op een kenmerk en voer gid om het kenmerk te vinden gidNumber . Als u de gidNumber kenmerk klikt u op het Filter knop en uitvink. Alleen eigenschappen met waarden tonen.
- 6. Dubbelklik op de naam van het kenmerk om elk kenmerk te bewerken. Voor elke gebruiker: toewijzen uidNumber groter dan 60000, en zorg ervoor dat het nummer uniek is.toewijzen gidNumber als 110 of 111.GidNumber 110 duidt een beheerder aan, terwijl 111 een alleenlezen gebruiker aanduidt.Wijzig de uidNumber na toewijzing.Als u de gidNumber, wacht minstens vijf minuten voordat u een SSH-verbinding maakt.

| Published Certificates N | Member Of          | Passwon | d Replicatio | n Dial-in   | Object   |
|--------------------------|--------------------|---------|--------------|-------------|----------|
| Security Envir           | onment             | Sess    | ions         | Remote co   | ontrol   |
| General Address          | Account            | Profile | Telephor     | nes Orga    | nization |
| Remote Desktop Servi     | ces Profile        | 0       | OM+          | Attribute I | Editor   |
| Attributes:              |                    |         |              |             |          |
| Attribute                | Value              |         |              |             | ^        |
| garbageCollPeriod        | <not set=""></not> |         |              |             |          |
| gecos                    | <not set=""></not> |         |              |             |          |
| generationQualifier      | <not set=""></not> |         |              |             |          |
| gidNumber                | 110                |         |              |             |          |
| givenName                | ad_admin           |         |              |             |          |
| group Membership SAM     | <not set=""></not> |         |              |             |          |
| groupPriority            | <not set=""></not> |         |              |             |          |
| groupsTolgnore           | <not set=""></not> |         |              |             |          |
| homeDirectory            | <not set=""></not> |         |              |             |          |
| homeDrive                | <not set=""></not> |         |              |             |          |
| homePhone                | <not set=""></not> |         |              |             |          |
| homePostalAddress        | <not set=""></not> |         |              |             |          |
| houseIdentifier          | <not set=""></not> |         |              |             |          |
| into 🧹                   | <not set=""></not> |         |              | >           |          |
|                          |                    |         |              |             |          |
| Edit                     |                    |         |              | Filter      |          |
|                          |                    |         |              |             |          |
|                          |                    |         |              |             |          |
|                          |                    |         |              |             |          |

| Security     Environment     Sessions     Remote control       General     Address     Account     Profile     Telephones     Organization       Remote Desktop Services Profile     COM+     Attribute Editor       Attributes:     Attribute     Value     Image: Com and tribute editor       Attribute     Value     Image: Com and tribute editor       uid     Image: Com and tribute     Image: Com and tribute editor       uid     Image: Com and tribute     Image: Com and tribute editor       uid     Image: Com and tribute     Image: Com and tribute editor       unixUserPassword     Image: Com and tribute editor     Image: Com and tribute editor       userCent     Image: Com and tribute editor     Image: Com and tribute editor       userCent     Image: Com and tribute editor     Image: Com and tribute editor       userCent     Image: Com and tribute editor     Image: Com and tribute editor       userParameters     Image: Com and tribute editor     Image: Com and tribute editor       userPrincipalName     Image: Com and tribute editor     Image: Com and tribute editor       Image: Com and tribute editor     Image: Com and tribute editor     Image: Com and tribute editor       userPrincipalName     Image: Com and tribute editor     Image: Com and tribute editor       Image: Com and tribute editor     Image: Com and tribute                                                 | Published Certificates | Member Of          | Passwor  | d Replicat | ion  | Dial-in   | Object   |
|----------------------------------------------------------------------------------------------------|------------------------|--------------------|----------|------------|------|-----------|----------|
| General       Address       Account       Profile       Telephones       Organization         Remote Desktop Services Profile       COM+       Attribute Editor         Attributes:       Attribute       Value       Image: Common and the editor         Attribute       Value       Value       Image: Common and the editor         uid       Image: Common and the editor       Image: Common and the editor         Attribute       Value       Image: Common and the editor         uid       Image: Common and the editor       Image: Common and the editor         uid       Image: Common and the editor       Image: Common and the editor         unixUserPassword       Image: Common and the editor       Image: Common and the editor         unixUserPassword       Image: Common and the editor       Image: Common and the editor         userCent       Image: Common and the editor       Image: Common and the editor         userParameters       Image: Common and the editor       Image: Common and the editor         userPhanedFolder       Image: Common and the editor       Image: Common and the editor         userSharedFolder       Image: Common and the editor       Image: Common and the editor         Image: Common and the editor       Image: Common and the editor       Image: Common and the editor         user                                                                          | Security E             | nvironment         | Sess     | sions      | Re   | mote ca   | ontrol   |
| Remote Desktop Services Profile       COM+       Attribute Editor         Attributes:       Attribute       Value <ul> <li>and set&gt;</li> <li>and set&gt;</li></ul> | General Address        | Account            | Profile  | Telepho    | ones | Orga      | nization |
| Attributes:                                                                                                    | Remote Desktop S       | ervices Profile    | C        | :OM+       | A    | tribute B | ditor    |
| Attribute       Value       ^         uid <not set="">          unicodePwd       <not set="">          unixUserPassword       <not set="">          unixUserPassword       <not set="">          unixUserPassword       <not set="">          unixUserPassword       <not set="">          userAccountControl       0x200 = (NORMAL_ACCOUNT)          userCertificate       <not set="">          userParameters       <not set="">          userParameters       <not set="">          userPhrcS12       <not set="">          userSharedFolder       <not set=""></not></not></not></not></not></not></not></not></not></not></not>                                                                                                    | Attributes:            |                    |          |            |      |           |          |
| uid <not set="">         uidNumber       60001         unicodePwd       <not set="">         unixHomeDirectory       <not set="">         unixUserPassword       <not set="">         unixUserPassword       <not set="">         unixUserPassword       <not set="">         userAccountControl       0x200 = (NORMAL_ACCOUNT)         userCert       <not set="">         userParameters       <not set="">         userParameters       <not set="">         userPKCS12       <not set="">         userSharedFolder       <not set="">         verSharedFolder       <not set=""></not></not></not></not></not></not></not></not></not></not></not></not>                                                                                                    | Attribute              | Value              |          |            |      |           | ^        |
| uddNumber       60001         unicodePwd <not set="">         unixHomeDirectory       <not set="">         unixUserPassword       <not set="">         unixUserPassword       <not set="">         unixUserPassword       <not set="">         userAccountControl       0x200 = (NORMAL_ACCOUNT)         userCert       <not set="">         userCertficate       <not set="">         userParameters       <not set="">         userPAcS12       <not set="">         userPrincipalName       ad_admin@lsha.global         userSharedFolder       <not set=""></not></not></not></not></not></not></not></not></not></not>                                                                                                    | uid                    | <not set=""></not> |          |            |      |           |          |
| unicodePwd v (not set><br>unixHomeDirectory (not set><br>unixUserPassword (not set><br>unixUserPassword (not set><br>userAccountControl 0x200 = (NORMAL_ACCOUNT)<br>userCert (not set><br>userCertficate (not set><br>userParameters (not set><br>userPassword (not set><br>userPAssword (not set><br>userPKCS12 (not set><br>userPrincipalName ad_admin@lsha.global<br>userSharedFolder (not set> ////////////////////////////////////                                                                                                    | uidNumber              | 60001              |          |            |      |           |          |
| unixHomeDirectory <not set="">         unixUserPassword       <not set="">         unixUserPassword       <not set="">         userAccountControl       0x200 = (NORMAL_ACCOUNT)         userCert       <not set="">         userCertficate       <not set="">         userParameters       <not set="">         userPassword       <not set="">         userPAssword       <not set="">         userPKCS12       <not set="">         userSharedFolder       <not set=""></not></not></not></not></not></not></not></not></not></not>                                                                                                    | unicodePwd             | <not set=""></not> |          |            |      |           |          |
| unixUserPassword <not set="">         unixUserPassword       <not set="">         userAccountControl       0x200 = (NORMAL_ACCOUNT)         userCert       <not set="">         userCertficate       <not set="">         userParameters       <not set="">         userPAssword       <not set="">         userPAssword       <not set="">         userPAssword       <not set="">         userPKCS12       <not set="">         userSharedFolder       <not set=""></not></not></not></not></not></not></not></not></not></not>                                                                                                    | unixHomeDirectory      | <not set=""></not> |          |            |      |           |          |
| url <not set="">         userAccountControl       0x200 = (NORMAL_ACCOUNT)         userCert       <not set="">         userCertficate       <not set="">         userParameters       <not set="">         userPassword       <not set="">         userPKCS12       <not set="">         userPhrincipalName       ad_admin@lsha.global         userSharedFolder</not></not></not></not></not></not>                                                                                                    | unixUserPassword       | <not set=""></not> |          |            |      |           |          |
| userAccountControl 0x200 = (NORMAL_ACCOUNT)<br>userCert <not set=""><br/>userCertificate <not set=""><br/>userParameters <not set=""><br/>userPassword <not set=""><br/>userPKCS12 <not set=""><br/>userPrincipalName ad_admin@lsha.global<br/>userSharedFolder <not set=""><br/>&lt;</not></not></not></not></not></not>                                                                                                    | url                    | <not set=""></not> |          |            |      |           |          |
| userCert <not set=""><br/>userCertificate <not set=""><br/>userParameters <not set=""><br/>userPassword <not set=""><br/>userPKCS12 <not set=""><br/>userPrincipalName ad_admin@lsha.global<br/>userSharedFolder <not set=""></not></not></not></not></not></not>                                                                                                    | userAccountContro      | 0x200 = (          | NORMAL   | _ACCOU     | NT)  |           |          |
| userCertificate <not set=""><br/>userParameters <not set=""><br/>userPassword <not set=""><br/>userPKCS12 <not set=""><br/>userPrincipalName ad_admin@lsha.global<br/>userSharedFolder <not set=""></not></not></not></not></not>                                                                                                    | userCert               | <not set=""></not> |          |            |      |           |          |
| userParameters <not set=""><br/>userPassword <not set=""><br/>userPKCS12 <not set=""><br/>userPrincipalName ad_admin@lsha.global<br/>userSharedFolder <not set=""><br/>&lt;</not></not></not></not>                                                                                                    | userCertificate        | <not set=""></not> |          |            |      |           |          |
| userPassword <not set=""><br/>userPKCS12 <not set=""><br/>userPrincipalName ad_admin@lsha.global<br/>userSharedFolder <not set=""><br/>&lt; &gt;</not></not></not>                                                                                                    | userParameters         | <not set=""></not> |          |            |      |           |          |
| userPKCS12 <not set=""><br/>userPrincipalName ad_admin@lsha.global<br/>userSharedFolder <not set=""><br/>&lt; &gt;</not></not>                                                                                                    | userPassword           | <not set=""></not> |          |            |      |           |          |
| userPrincipalName ad_admin@lsha.global<br>userSharedFolder <not set=""><br/>&lt; &gt;</not>                                                                                                    | userPKCS12             | <not set=""></not> |          |            |      |           |          |
| userSharedFolder <not set=""></not>                                                                                                    | userPrincipalName      | ad_admin           | @lsha.gl | obal       |      |           |          |
| < >                                                                                                    | userSharedFolder       | <not set=""></not> |          |            |      |           | ~        |
|                                                                                                    | <                      |                    |          |            |      | >         |          |
|                                                                                                    | <b>F</b> -14           |                    |          |            |      | Filter    | 1        |

Lid worden van de beheerder CLI-gebruiker naar het AD-domein

Verbinding maken met de Cisco ISE-CLI, voer de identity-store opdracht geven en de beheerder toewijzen aan het ID-archief.

Als u bijvoorbeeld de CLI-beheerder wilt toewijzen aan de Active Directory die in ISE is gedefinieerd als isha.global, voert u deze opdracht uit:

#### identity-store active-directory domain-name

Wanneer de koppeling is voltooid, maakt u verbinding met de Cisco ISE-CLI en logt u in als de beheerder-CLI-gebruiker om uw configuratie te verifiëren.

Als het domein dat u gebruikt in deze opdracht eerder was aangesloten bij de ISE-knooppunt, sluit u zich dan opnieuw aan bij het domein in de beheerdersconsole.

- 1. Klik in de Cisco ISE GUI op de Menu pictogram en navigeer naar Administration > Identity Management > External Identity Sources .
- 2. Kies in het linker deelvenster Active Directory en kies uw AD-naam.
- 3. In het rechter deelvenster wordt mogelijk de status van uw AD-verbinding gelezen **operational** . Er zijn fouten als u de verbinding met Test Gebruiker met of MS-RPC of Kerberos test.
- 4. Controleer of u nog steeds kunt inloggen op de Cisco ISE-CLI als de Admin CLI-gebruiker.

## **ISE CLI**

- 1. Log in op de ISE-CLI: ise30-1/admin# configure terminal Enter configuration commands, one per line. End with CNTL/Z. ise30-1/admin(config)#
- 2. Sluit je aan bij het domein: ise30-1/admin(config)# identity-store active-directory domain-name isha.global user Administrator

Als het domein isha.global is al aangesloten via UI, dan moet u opnieuw toetreden tot het

domein isha.global van UI na deze configuratie. Totdat de herkoppeling gebeurt, worden

verificaties uitgevoerd op isha.global faalt.

Do you want to proceed? Y/N :Y Password for Administrator:

Lid geworden van de domein sha.global succesvolOpmerkingen:

- Als het domein al is aangesloten via GUI, sluit u zich dan opnieuw aan bij het knooppunt

van GUI, anders blijven de verificaties tegen AD mislukken.

- Alle knooppunten moeten individueel via CLI worden aangesloten. Verifiëren Er is

momenteel geen verificatieprocedure beschikbaar voor deze configuratie. Problemen

#### **OplossenProblemen samenvoegen**Problemen tijdens het samenvoegen en de

bijbehorende logs kunnen worden weergegeven onder "/var/log/message file".Opdracht: show

**logging system messages WerksCenario**2021-07-19T21:15:01.457723+05:30 ise30-1 dbus[9675]: [system] Activating via systemd: service name='org.freedesktop.realmd' unit='realmd.service'

2021-07-19T21:15:01.462981+05:30 ise30-1 systemd: Starting Realm and Domain Configuration...

```
2021-07-19T21:15:01.500846+05:30 ise30-1 dbus[9675]: [system] Successfully activated service 'org.freedesktop.realmd'
```

- 2021-07-19T21:15:01.501045+05:30 ise30-1 systemd: Started Realm and Domain Configuration.
- 2021-07-19T21:15:01.541478+05:30 ise30-1 realmd: \* Resolving: \_ldap.\_tcp.isha.global
- 2021-07-19T21:15:01.544480+05:30 ise30-1 realmd: \* Performing LDAP DSE lookup on: 10.127.197.115
- 2021-07-19T21:15:01.546254+05:30 ise30-1 realmd: \* Performing LDAP DSE lookup on: 10.127.197.236
- 2021-07-19T21:15:01.546777+05:30 ise30-1 realmd: \* Successfully discovered: Isha.global
- 2021-07-19T21:15:09.282364+05:30 ise30-1 realmd: \* Required files: /usr/sbin/oddjobd, /usr/libexec/oddjob/mkhomedir, /usr/sbin/sssd, /usr/bin/

2021-07-19T21:15:09.282708+05:30 ise30-1 realmd: \* LANG=C LOGNAME=root /usr/bin/net -s /var/cache/realmd/realmd-smb-conf.MU0M60 -U Administrator ads join Isha.global

2021-07-19T21:15:12.701071+05:30 ise30-1 realmd: Enter Administrator's password:DNS update failed:

NT\_STATUS\_INVALID\_PARAMETER

2021-07-19T21:15:12.705753+05:30 ise30-1 realmd:

2021-07-19T21:15:12.706142+05:30 ise30-1 realmd: Use short domain name -- ISHA

2021-07-19T21:15:12.706580+05:30 ise30-1 realmd: Joined 'ISE30-1' to dns domain 'Isha.global'

2021-07-19T21:15:12.708781+05:30 ise30-1 realmd: \* LANG=C LOGNAME=root /usr/bin/net -s /var/cache/realmd/realmd-smb-conf.MU0M60 -U Administrator ads keytab create

2021-07-19T21:15:13.786749+05:30 ise30-1 realmd: Enter Administrator's password: 2021-07-19T21:15:13.859916+05:30 ise30-1 realmd: \* /usr/bin/systemctl enable sssd.service 2021-07-19T21:15:13.870511+05:30 ise30-1 systemd: Reloading. 2021-07-19T21:15:13.870724+05:30 ise30-1 realmd: Created symlink from /etc/systemd/system/multiuser.target.wants/sssd.service to /usr/lib/systemd/system/sssd.service. 2021-07-19T21:15:13.943407+05:30 ise30-1 realmd: \* /usr/bin/systemctl restart sssd.service 2021-07-19T21:15:13.956987+05:30 ise30-1 systemd: Starting System Security Services Daemon... 2021-07-19T21:15:14.240764+05:30 ise30-1 sssd: Starting up 2021-07-19T21:15:14.458345+05:30 ise30-1 sssd[be[lsha.global]]: Starting up 2021-07-19T21:15:15.180211+05:30 ise30-1 sssd[nss]: Starting up 2021-07-19T21:15:15.208949+05:30 ise30-1 sssd[pam]: Starting up 2021-07-19T21:15:15.316360+05:30 ise30-1 systemd: Started System Security Services Daemon. 2021-07-19T21:15:15.317846+05:30 ise30-1 realmd: \* /usr/bin/sh -c /usr/sbin/authconfig --update --enablesssd -enablesssdauth --enablemkhomedir --nostart && /usr/bin/systemctl enable oddjobd.service && /usr/bin/systemctl start oddjobd.service 2021-07-19T21:15:15.596220+05:30 ise30-1 systemd: Reloading. 2021-07-19T21:15:15.691786+05:30 ise30-1 systemd: Reloading.

2021-07-19T21:15:15.750889+05:30 ise30-1 realmd: \* Successfully enrolled machine in realmNiet-werkend

#### scenarioDoe mee aan een mislukking vanwege een onjuist wachtwoord:2021-07-

19T21:12:45.487538+05:30 ise30-1 dbus[9675]: [system] Activating via systemd: service name='org.freedesktop.realmd' unit='realmd.service'

2021-07-19T21:12:45.496066+05:30 ise30-1 systemd: Starting Realm and Domain Configuration...

2021-07-19T21:12:45.531667+05:30 ise30-1 dbus[9675]: [system] Successfully activated service 'org.freedesktop.realmd'

2021-07-19T21:12:45.531950+05:30 ise30-1 systemd: Started Realm and Domain Configuration.

2021-07-19T21:12:45.567816+05:30 ise30-1 realmd: \* Resolving: \_ldap.\_tcp.isha.global

2021-07-19T21:12:45.571092+05:30 ise30-1 realmd: \* Performing LDAP DSE lookup on: 10.127.197.115

2021-07-19T21:12:45.572854+05:30 ise30-1 realmd: \* Performing LDAP DSE lookup on: 10.127.197.236

2021-07-19T21:12:45.573376+05:30 ise30-1 realmd: \* Successfully discovered: Isha.global

2021-07-19T21:12:52.273667+05:30 ise30-1 realmd: \* Required files: /usr/sbin/oddjobd, /usr/libexec/oddjob/mkhomedir, /usr/sbin/sssd, /usr/bin/net

2021-07-19T21:12:52.274730+05:30 ise30-1 realmd: \* LANG=C LOGNAME=root /usr/bin/net -s /var/cache/realmd/realmd-smb-conf.R0SM60 -U Administrator ads join Isha.global

2021-07-19T21:12:52.369726+05:30 ise30-1 realmd: Enter Administrator's password:

2021-07-19T21:12:52.370190+05:30 ise30-1 realmd: Failed to join domain: failed to lookup DC info for domain 'Isha.global' over rpc: The attempted logon is invalid. This is either due to a bad username or authentication information. 2021-07-19T21:12:52.372180+05:30 ise30-1 realmd: ! Joining the domain Isha.global

#### failed Aanmeldingsproblemen Problemen tijdens het inloggen en de bijbehorende

#### logbestanden zijn te zien onder /var/log/secure .Opdracht: show logging system secure Succesvolle

authenticatie:2021-07-19T21:25:10.435849+05:30 ise30-1 sshd[119435]: pam\_tally2(sshd:auth): unknown option: no\_magic\_root

2021-07-19T21:25:10.438694+05:30 ise30-1 sshd[119435]: pam\_unix(sshd:auth): authentication failure; logname= uid=0 euid=0 tty=ssh ruser= rhost=10.227.243.67 user=ad\_admin

2021-07-19T21:25:11.365110+05:30 ise30-1 sshd[119435]: pam\_sss(sshd:auth): authentication failure; logname= uid=0 euid=0 tty=ssh ruser= rhost=10.227.243.67 user=ad\_admin

2021-07-19T21:25:11.365156+05:30 ise30-1 sshd[119435]: pam\_sss(sshd:auth): received for user ad\_admin: 12 (Authentication token is no longer valid; new one required)

2021-07-19T21:25:11.368231+05:30 ise30-1 sshd[119435]: pam\_tally2(sshd:account): unknown option: reset

2021-07-19T21:25:11.370223+05:30 ise30-1 sshd[119435]: pam\_succeed\_if(sshd:account): 'uid' resolves to '60001'

2021-07-19T21:25:11.370337+05:30 ise30-1 sshd[119435]: Accepted password for ad\_admin from 10.227.243.67 port 61613 ssh2

2021-07-19T21:25:11.371478+05:30 ise30-1 sshd[119435]: pam\_tally2(sshd:setcred): unknown option: no\_magic\_root 2021-07-19T21:25:11.781374+05:30 ise30-1 sshd[119435]: pam\_limits(sshd:session): reading settings from '/etc/security/limits.conf'

2021-07-19T21:25:11.781445+05:30 ise30-1 sshd[119435]: pam\_limits(sshd:session): reading settings from //etc/security/limits.d/20-nproc.conf

2021-07-19T21:25:11.781462+05:30 ise30-1 sshd[119435]: pam\_limits(sshd:session): process\_limit: processing soft nproc 4096 for DEFAULT

2021-07-19T21:25:11.781592+05:30 ise30-1 sshd[119435]: pam\_unix(sshd:session): session opened for user ad\_admin by (uid=0)

2021-07-19T21:25:11.784725+05:30 ise30-1 sshd[121474]: pam\_tally2(sshd:setcred): unknown option: no\_magic\_root

Verificatiefout vanwege onjuist wachtwoord: 2021-07-19T21:25:10.435849+05:30 ise30-1 sshd[119435]: pam\_tally2(sshd:auth): unknown option: no\_magic\_root 2021-07-19T21:25:10.438694+05:30 ise30-1 sshd[119435]: pam\_unix(sshd:auth): authentication failure; logname= uid=0 euid=0 tty=ssh ruser= rhost=10.227.243.67 user=ad\_admin 2021-07-19T21:25:11.365110+05:30 ise30-1 sshd[119435]: pam\_sss(sshd:auth): authentication failure; logname= uid=0 euid=0 tty=ssh ruser= rhost=10.227.243.67 user=ad\_admin 2021-07-19T21:25:11.365156+05:30 ise30-1 sshd[119435]: pam\_sss(sshd:auth): received for user ad\_admin: 12 (Authentication token is no longer valid; new one required) 2021-07-19T21:25:11.368231+05:30 ise30-1 sshd[119435]: pam\_tally2(sshd:account): unknown option: reset 2021-07-19T21:25:11.370223+05:30 ise30-1 sshd[119435]: pam\_succeed\_if(sshd:account): 'uid' resolves to '60001' 2021-07-19T21:25:11.370337+05:30 ise30-1 sshd[119435]: Accepted password for ad\_admin from 10.227.243.67 port 61613 ssh2 2021-07-19T21:25:11.371478+05:30 ise30-1 sshd[119435]: pam\_tally2(sshd:setcred): unknown option: no\_magic\_root 2021-07-19T21:25:11.781374+05:30 ise30-1 sshd[119435]: pam\_limits(sshd:session): reading settings from '/etc/security/limits.conf' 2021-07-19T21:25:11.781445+05:30 ise30-1 sshd[119435]: pam\_limits(sshd:session): reading settings from '/etc/security/limits.d/20-nproc.conf' 2021-07-19T21:25:11.781462+05:30 ise30-1 sshd[119435]: pam\_limits(sshd:session): process\_limit: processing soft nproc 4096 for DEFAULT 2021-07-19T21:25:11.781592+05:30 ise30-1 sshd[119435]: pam\_unix(sshd:session): session opened for user ad\_admin by (uid=0)2021-07-19T21:25:11.784725+05:30 ise30-1 sshd[121474]: pam\_tally2(sshd:setcred): unknown option: no\_magic\_root 2021-07-19T21:25:56.737559+05:30 ise30-1 sshd[119435]: pam\_unix(sshd:session): session closed for user ad\_admin 2021-07-19T21:25:56.738341+05:30 ise30-1 sshd[119435]: pam\_tally2(sshd:setcred): unknown option: no\_magic\_root 2021-07-19T21:26:21.375211+05:30 ise30-1 sshd[122957]: pam\_tally2(sshd:auth): unknown option: no\_magic\_root 2021-07-19T21:26:21.376387+05:30 ise30-1 sshd[122957]: pam\_unix(sshd:auth): authentication failure; logname= uid=0 euid=0 tty=ssh ruser= rhost=10.227.243.67 user=ad\_admin 2021-07-19T21:26:21.434442+05:30 ise30-1 sshd[122957]: pam\_sss(sshd:auth): authentication failure; logname= uid=0 euid=0 tty=ssh ruser= rhost=10.227.243.67 user=ad\_admin 2021-07-19T21:26:21.434461+05:30 ise30-1 sshd[122957]: pam\_sss(sshd:auth): received for user ad\_admin: 17 (Failure setting user credentials) 2021-07-19T21:26:21.434480+05:30 ise30-1 sshd[122957]: pam\_nologin(sshd:auth): unknown option: debug 2021-07-19T21:26:22.742663+05:30 ise30-1 sshd[122957]: Failed password for ad\_admin from 10.227.243.67 port 61675 ssh2Verificatiefout vanwege ongeldige gebruiker:2021-07-19T21:28:08.756228+05:30 ise30-1 sshd[125725]: Invalid user Masked(xxxx) from 10.227.243.67 port 61691

2021-07-19T21:28:08.757646+05:30 ise30-1 sshd[125725]: input\_userauth\_request: invalid user Masked(xxxx) [preauth] 2021-07-19T21:28:15.628387+05:30 ise30-1 sshd[125725]: pam\_tally2(sshd:auth): unknown option: no\_magic\_root 2021-07-19T21:28:15.628658+05:30 ise30-1 sshd[125725]: pam\_tally2(sshd:auth): pam\_get\_uid; no such user 2021-07-19T21:28:15.628899+05:30 ise30-1 sshd[125725]: pam\_unix(sshd:auth): check pass; user unknown 2021-07-19T21:28:15.629142+05:30 ise30-1 sshd[125725]: pam\_unix(sshd:auth): authentication failure; logname= uid=0 euid=0 tty=ssh ruser= rhost=10.227.243.67

2021-07-19T21:28:15.631975+05:30 ise30-1 sshd[125725]: pam\_sss(sshd:auth): authentication failure; logname= uid=0 euid=0 tty=ssh ruser= rhost=10.227.243.67 user=isha

2021-07-19T21:28:15.631987+05:30 ise30-1 sshd[125725]: pam\_sss(sshd:auth): received for user isha: 10 (User not known to the underlying authentication module)

2021-07-19T21:28:15.631993+05:30 ise30-1 sshd[125725]: pam\_nologin(sshd:auth): unknown option: debug 2021-07-19T21:28:17.256541+05:30 ise30-1 sshd[125725]: Failed password for invalid user Masked(xxxxx) from 10.227.243.67 port 61691 ssh2

#### Over deze vertaling

Cisco heeft dit document vertaald via een combinatie van machine- en menselijke technologie om onze gebruikers wereldwijd ondersteuningscontent te bieden in hun eigen taal. Houd er rekening mee dat zelfs de beste machinevertaling niet net zo nauwkeurig is als die van een professionele vertaler. Cisco Systems, Inc. is niet aansprakelijk voor de nauwkeurigheid van deze vertalingen en raadt aan altijd het oorspronkelijke Engelstalige document (link) te raadplegen.